# TEKNISA TRAINING

# **Estoque Web** Relatório de Posição de Estoque

**JULHO 2023** 

ESTWEB19V2

|          | que wei | ) – Ke       | elator | no a | ePo | SIÇa | o de | ESIC | oque |   |      |      |      |      |          |   |
|----------|---------|--------------|--------|------|-----|------|------|------|------|---|------|------|------|------|----------|---|
|          |         |              |        |      |     |      |      |      |      |   |      |      |      |      |          |   |
| Su       | mái     | oi           |        |      |     |      |      |      |      |   |      |      |      |      |          |   |
| 1        | ∖∕icã   |              | rol    |      |     |      |      |      |      |   |      |      |      |      | 0.4      |   |
| т.<br>2. | Obje    | o ge<br>tivo | erai.  |      |     |      |      |      |      |   | <br> | <br> | <br> | <br> | 04<br>05 | ; |
| 3.       | Rela    | tóric        | o de   | Po   | siç | ão   | de I | Esto | oqu  | e | <br> | <br> | <br> | <br> | 06       | ) |
|          |         |              |        |      |     |      |      |      |      |   |      |      |      |      |          |   |
|          |         |              |        |      |     |      |      |      |      |   |      |      |      |      |          |   |
|          |         |              |        |      |     |      |      |      |      |   |      |      |      |      |          |   |
|          |         |              |        |      |     |      |      |      |      |   |      |      |      |      |          |   |
|          |         |              |        |      |     |      |      |      |      |   |      |      |      |      |          |   |
|          |         |              |        |      |     |      |      |      |      |   |      |      |      |      |          |   |
|          |         |              |        |      |     |      |      |      |      |   |      |      |      |      |          |   |
|          |         |              |        |      |     |      |      |      |      |   |      |      |      |      |          |   |
|          |         |              |        |      |     |      |      |      |      |   |      |      |      |      |          |   |
|          |         |              |        |      |     |      |      |      |      |   |      |      |      |      |          |   |
|          |         |              |        |      |     |      |      |      |      |   |      |      |      |      |          |   |
|          |         |              |        |      |     |      |      |      |      |   |      |      |      |      |          |   |
|          |         |              |        |      |     |      |      |      |      |   |      |      |      |      |          |   |
|          |         |              |        |      |     |      |      |      |      |   |      |      |      |      |          |   |
|          |         |              |        |      |     |      |      |      |      |   |      |      |      |      |          |   |
|          |         |              |        |      |     |      |      |      |      |   |      |      |      |      |          |   |
|          |         |              |        |      |     |      |      |      |      |   |      |      |      |      |          |   |
|          |         |              |        |      |     |      |      |      |      |   |      |      |      |      |          |   |
|          |         |              |        |      |     |      |      |      |      |   |      |      |      |      |          |   |
|          |         |              |        |      |     |      |      |      |      |   |      |      |      |      |          |   |
|          |         |              |        |      |     |      |      |      |      |   |      |      |      |      |          |   |

| e<br>E | stoc | ue V | Veb | – Re | lató | rio d | e Po | sição | o de | Esto | que |  |  |  |  |  |  |
|--------|------|------|-----|------|------|-------|------|-------|------|------|-----|--|--|--|--|--|--|
|        |      |      |     |      |      |       |      |       |      |      |     |  |  |  |  |  |  |
|        |      |      |     |      |      |       |      |       |      |      |     |  |  |  |  |  |  |
|        |      |      |     |      |      |       |      |       |      |      |     |  |  |  |  |  |  |
|        |      |      |     |      |      |       |      |       |      |      |     |  |  |  |  |  |  |
|        |      |      |     |      |      |       |      |       |      |      |     |  |  |  |  |  |  |
|        |      |      |     |      |      |       |      |       |      |      |     |  |  |  |  |  |  |
|        |      |      |     |      |      |       |      |       |      |      |     |  |  |  |  |  |  |
|        |      |      |     |      |      |       |      |       |      |      |     |  |  |  |  |  |  |
|        |      |      |     |      |      |       |      |       |      |      |     |  |  |  |  |  |  |
|        |      |      |     |      |      |       |      |       |      |      |     |  |  |  |  |  |  |
|        |      |      |     |      |      |       |      |       |      |      |     |  |  |  |  |  |  |
|        |      |      |     |      |      |       |      |       |      |      |     |  |  |  |  |  |  |
|        |      |      |     |      |      |       |      |       |      |      |     |  |  |  |  |  |  |
|        |      |      |     |      |      |       |      |       |      |      |     |  |  |  |  |  |  |
|        |      |      |     |      |      |       |      |       |      |      |     |  |  |  |  |  |  |
|        |      |      |     |      |      |       |      |       |      |      |     |  |  |  |  |  |  |
|        |      |      |     |      |      |       |      |       |      |      |     |  |  |  |  |  |  |
|        |      |      |     |      |      |       |      |       |      |      |     |  |  |  |  |  |  |
|        |      |      |     |      |      |       |      |       |      |      |     |  |  |  |  |  |  |
|        |      |      |     |      |      |       |      |       |      |      |     |  |  |  |  |  |  |
|        |      |      |     |      |      |       |      |       |      |      |     |  |  |  |  |  |  |
|        |      |      |     |      |      |       |      |       |      |      |     |  |  |  |  |  |  |
|        |      |      |     |      |      |       |      |       |      |      |     |  |  |  |  |  |  |
|        |      |      |     |      |      |       |      |       |      |      |     |  |  |  |  |  |  |
|        |      |      |     |      |      |       |      |       |      |      |     |  |  |  |  |  |  |
|        |      |      |     |      |      |       |      |       |      |      |     |  |  |  |  |  |  |
|        |      |      |     |      |      |       |      |       |      |      |     |  |  |  |  |  |  |
|        |      |      |     |      |      |       |      |       |      |      |     |  |  |  |  |  |  |
|        |      |      |     |      |      |       |      |       |      |      |     |  |  |  |  |  |  |
|        |      |      |     |      |      |       |      |       |      |      |     |  |  |  |  |  |  |
|        |      |      |     |      |      |       |      |       |      |      |     |  |  |  |  |  |  |
|        |      |      |     |      |      |       |      |       |      |      |     |  |  |  |  |  |  |
|        |      |      |     |      |      |       |      |       |      |      |     |  |  |  |  |  |  |

## 1. Visão Geral

O módulo Estoque possibilita o monitoramento e o controle do estoque a partir de rotinas de requisição, entrada, retirada, transferência, implantação, recálculo de estoque, etc.

| Além disso, o sistema permite a ge | eraç | ão d | le re | lató | rios | s de | aco | mpa | anha | ame | nto |  |
|------------------------------------|------|------|-------|------|------|------|-----|-----|------|-----|-----|--|
| das movimentações realizadas.      |      |      |       |      |      |      |     |     |      |     |     |  |

### 2. Objetivo

O relatório de posição de estoque apresenta a listagem dos produtos existentes no sistema com o respectivo saldo de quantidade para determinada data desejada. Vale ressaltar que esse relatório lista apenas os produtos cuja quantidade em estoque seja diferente de 0.

### 3. Relatório de Posição de Estoque

No canto superior esquerdo da tela inicial do **TecFood Web**, clique no ícone do menu lateral. Esse acesso também pode ser feito por meio de um atalho, pressionando as teclas Ctrl e M simultaneamente.

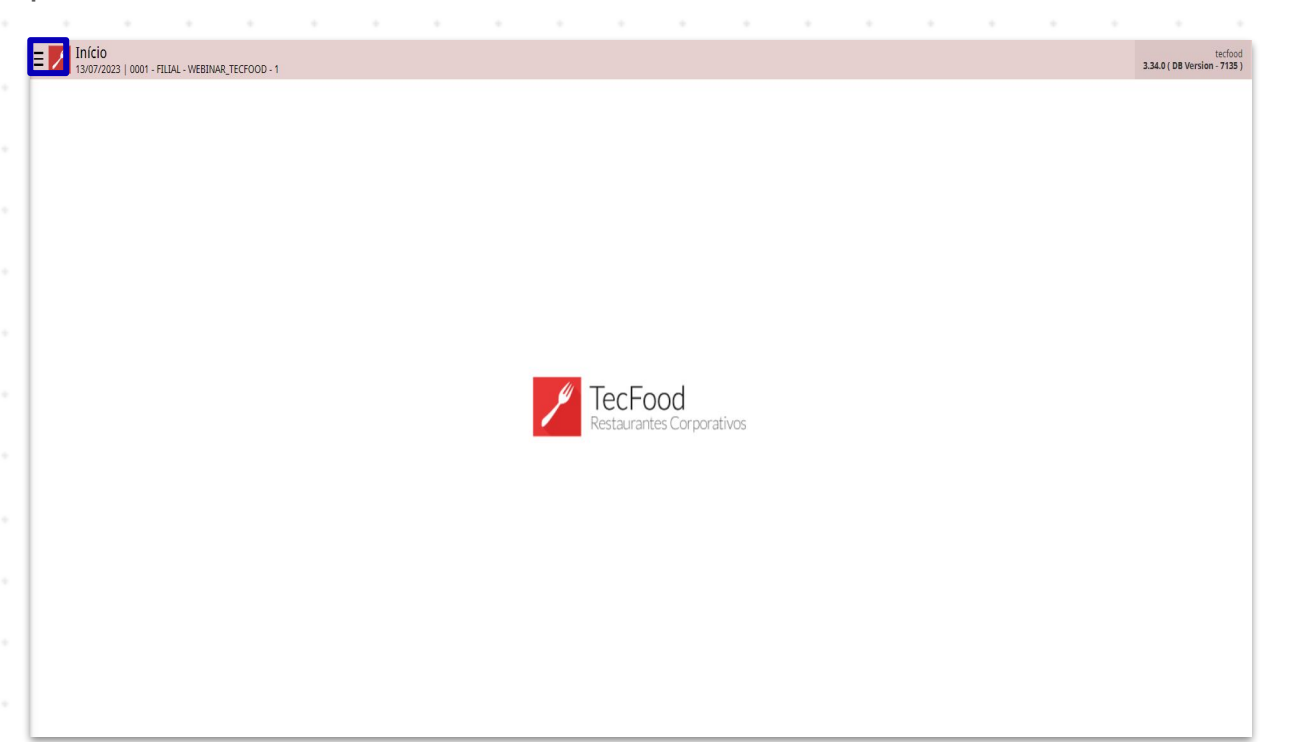

Para realizar o lançamento, digite **Relatório de Posição de Estoque** no campo **Pesquisar** e clique na opção correspondente.

| operador_TREINAMENTO_TECF000_8<br>22/10/2021<br>0001 - FLIJAL-TREINAMENTO_TECF000-1 |                               |              |                      |                            |                   |                          |
|-------------------------------------------------------------------------------------|-------------------------------|--------------|----------------------|----------------------------|-------------------|--------------------------|
| 3 Trocar Unidade                                                                    | Data de Processamento         | Valor de Ajt | iste                 | Valor da Sol. Extra        | Desvio de Consumo | Próx. Liberação Cardápio |
| POSIÇÃO DE ESTOQUE X,                                                               | 22/10/2021                    | 0            |                      |                            |                   |                          |
| Posição de Estoque<br>Estoque - Revelarios                                          | çamentos Pendentes (XML x NF) |              |                      |                            |                   |                          |
|                                                                                     | N° AF                         | Valor        | Análise<br>Acomolado | de Custo<br>are 22/10/2021 | Sem diados.       | Queno                    |
|                                                                                     |                               | Plegeno      | Inflação             | )                          | iem dados.        |                          |
| n Zeedhi A                                                                          |                               |              |                      |                            |                   |                          |

#### TEKNISA

O filtro apresentado deverá ser preenchido para que o relatório seja gerado com as preferências de sua empresa.

| osição de Estoque D<br>Idade O<br>LLALTRETILMINENTO_TECFOOD-1                                                                                                    | Repete Cabeçano O                                                                                                    |
|----------------------------------------------------------------------------------------------------|----------------------------------------------------------------------------------------------------|
| LIAL-TREINAMENTO_TECFOOD-1                                                                                                    | v Sin                                                                                                    |
|                                                                                                    | Data da Posição O                                                                                                    |
| sxarifado o                                                                                                    | Localização                                                                                                    |
| de Custo O                                                                                                    |                                                                                                    |
| i p/ Totalização o                                                                                                    | Ordenar por Nome 0                                                                                                    |
| uto Inicial O                                                                                                    | Sim     Produto Final O                                                                                                    |
| cura:                                                                                                    | Q Precorar                                                                                                    |
|                                                                                                    | Agrupamento de Arvore                                                                                                    |
|                                                                                                    |                                                                                                    |
|                                                                                                    | S S S<br>Gara For Gara Gab Bando                                                                                                    |
| <ul> <li>Relatório: são disponit<br/>representam a forma o</li> </ul>                                                                                                    | bilizadas opções de layout pré-definidas que<br>de visualização dos dados no arquivo.                                                                                                    |
|                                                                                                    |                                                                                                    |
| Repete Cabeçalho: def<br>todas as páginas ou ná                                                                                                    | fina se o cabeçalho do relatório vai se repeti<br>ão.                                                                                                    |
| <ul> <li>Repete Cabeçalho: def<br/>todas as páginas ou ná</li> <li>Unidade: selecione a u</li> </ul>                                                                                                    | fina se o cabeçalho do relatório vai se repetir<br>ão.<br>Inidade na qual deseja visualizar os dados.                                                                                                    |
| <ul> <li>Repete Cabeçalho: def<br/>todas as páginas ou ná</li> <li>Unidade: selecione a u</li> <li>Data da Posição: insira</li> </ul>                                                                                                    | fina se o cabeçalho do relatório vai se repeti<br>ão.<br>Inidade na qual deseja visualizar os dados.<br>a uma data específica para conferir os saldo                                                                                                    |
| <ul> <li>Repete Cabeçalho: def<br/>todas as páginas ou ná</li> <li>Unidade: selecione a u</li> <li>Data da Posição: insira</li> <li>Almoxarifado/Localiza<br/>necessário caso a unid</li> </ul>                                                            | fina se o cabeçalho do relatório vai se repetin<br>ão.<br>Inidade na qual deseja visualizar os dados.<br>a uma data específica para conferir os saldo<br><b>ação</b> : o preenchimento desses campos será<br>dade tenha controle de almoxarifado.                                                           |
| <ul> <li>Repete Cabeçalho: def<br/>todas as páginas ou ná</li> <li>Unidade: selecione a u</li> <li>Data da Posição: insira</li> <li>Almoxarifado/Localiza<br/>necessário caso a unio</li> <li>Tipo de Custo: clique e<br/>serão apresentados os</li> </ul> | fina se o cabeçalho do relatório vai se repeti<br>ão.<br>Inidade na qual deseja visualizar os dados.<br>a uma data específica para conferir os saldo<br><b>ação</b> : o preenchimento desses campos será<br>dade tenha controle de almoxarifado.<br>em uma das opções de tipo de custo no qua<br>s valores. |

- Ordenar por Nome: a ordenação por nome indica a organização dos produtos no documento pelo nome de identificação.
- Produto Inicial: defina o primeiro produto do intervalo de produtos desejado para visualização do saldo do estoque.
- Produto Final: defina o último produto do intervalo de produtos desejado para visualização do saldo do estoque.

Após preencher os espaços corretamente, selecione o botão presente no rodapé da página que corresponde ao formato de arquivo desejado: PDF, XLSX (Excel) ou em grid, que exibirá o conteúdo na própria tela do sistema.

| atório <mark>O</mark><br>sição de Estoque |         |      |      |     |    |      |         |                  |        |      |       |       |      |           |                         |                  |  |
|-------------------------------------------|---------|------|------|-----|----|------|---------|------------------|--------|------|-------|-------|------|-----------|-------------------------|------------------|--|
| sição de Estoque                          |         |      |      |     |    |      |         |                  |        |      |       |       |      | Repete Ca | abeçalho <mark>O</mark> |                  |  |
|                                           |         |      |      |     |    |      |         |                  |        |      |       |       |      | ✓ Sim     |                         |                  |  |
| dade O                                    | CEOOD 1 |      |      |     |    |      |         | Data da Posição  | 0      |      |       |       |      |           |                         |                  |  |
| INCHREINAMENTO_TE                         | CF000-1 |      |      |     |    |      |         | 12/06/2021       |        |      |       |       |      |           |                         |                  |  |
| oxarifado O                               |         |      |      |     |    |      |         | Localização      |        |      |       |       |      |           |                         |                  |  |
| 1812                                      |         |      |      |     |    |      |         | ^                |        |      |       |       |      |           |                         |                  |  |
| J de Custo O<br>Isto Médio Líquido Atu    | al      |      |      |     |    |      |         |                  |        |      |       |       |      |           |                         |                  |  |
| No meano Elquino Aco                      | 01      |      |      |     |    |      |         |                  |        |      |       |       |      |           |                         |                  |  |
| El p/ Totalização 👩                       |         |      |      |     |    |      |         | Ordenar por Nor  | ne O   |      |       |       |      |           |                         |                  |  |
|                                           |         |      |      |     |    |      |         | •                |        |      |       |       |      |           |                         |                  |  |
| Juto Inicial O                            |         |      |      |     |    |      |         | Y ALIMENTAR      |        |      |       |       |      |           |                         |                  |  |
| a do Ánuavo                               |         |      |      |     |    |      |         | Agruesmonte do   | Ámiero |      |       |       |      |           |                         |                  |  |
| J de Arvore                               |         |      |      |     |    |      |         | × Agrupamento de | Arvore |      |       |       |      |           |                         |                  |  |
|                                           |         |      |      |     |    |      | La<br>A |                  |        |      |       |       |      |           |                         |                  |  |
|                                           |         |      |      |     |    |      |         |                  |        |      |       |       |      |           |                         |                  |  |
| relat                                     | tório   | será | gera | ado | de | acol | rdo co  | )m as            | оро    | ções | det   | finid | as r | no fi     | ltro.                   |                  |  |
| relat                                     | tório   | será | gera | ado | de | acoi | rdo co  | om as            | opç    | ções | det   | finid | as r | no fi     | lltro.                  |                  |  |
| relat                                     | tório   | será | gera | ado | de | acoi | rdo co  | om as            | opç    | ções | s det | finid | as r | no fi     | iltro.                  | •                |  |
| relat                                     | tório   | será | gera | ado | de | acoi | rdo co  | om as            | opç    | ções | ; dei | finid | as r | no fi     | Iltro.                  | •                |  |
| relat                                     | tório   | será | gera | ado | de | acoi | rdo co  | om as            | opç    | ções | : dei | finid | as r | no fi     | iltro.                  |                  |  |
| relat                                     | tório   | será | gera | ado | de | acoi | rdo co  | om as            | ορς    | ções | de    | finid | as r | no fi     | Iltro.                  |                  |  |
| relat                                     | tório   | será | gera | ado | de | acoi | rdo co  | om as            | ορς    | ções | : dei | finid | as r | no fi     | Iltro.                  |                  |  |
| relat                                     | tório   | será | gera | ado | de | acoi | rdo co  | om as            | ορς    | ções | det   | finid | as r | no fi     | iltro.                  | -<br>-<br>-<br>- |  |
| relat                                     | tório   | será | gera | ado | de | acoi | rdo co  | om as            | ορς    | ções | det   | finid | as r | no fi     | iltro.                  | -<br>-<br>-<br>- |  |
| relat                                     | tório   | será | gera | ado | de | acoi | rdo co  | om as            | ορς    | ções | de    | finid | as r | no fi     | iltro.                  | -<br>-<br>-      |  |
| relat                                     | tório : | será | gera | ado | de | acoi | rdo co  | om as            | ορς    | ções | det   | finid | as r | no fi     | Iltro.                  | -                |  |
| relat                                     | tório   | será | gera | ado | de | acoi | rdo co  | om as            | ορς    | ções | det   | finid | as r | no fi     | lltro.                  | -<br>-<br>-<br>- |  |

| E Posição de Estoque                                                                | REINAMENTO_TECFOOD-1           |      |                          |               |           |              | Access Control Feverito |
|-------------------------------------------------------------------------------------|--------------------------------|------|--------------------------|---------------|-----------|--------------|-------------------------|
| Unidade: 0001 - FILIAL-TREINA<br>Data: 12/06/2021<br>Tipo de Custo: Custo Médio Líq | MENTO_TECFOOD-1<br>juido Atual |      | Produto: 1<br>Almoxarifa | à 1<br>do: 01 | Local:    |              |                         |
| Código                                                                              | Nome                           | Lote | SubLote                  | UN            | Qtde 🔓    | Vr. Unitário | Vr. Total               |
| 1.01.01.002.00                                                                      | AGRIAO - KG                    |      |                          | KG            | 99,200    | 7,0000       | 694,400                 |
| 1.01.01.003.00                                                                      | ALFACE AMERICANA - KG          |      |                          | KG            | 50.000    | 1.1800       | 59,000                  |
| 1.05.01.001.00                                                                      | ARROZ PARBOILIZADO - KG        |      |                          | KG            | 10,000    | 7,0000       | 70,000                  |
| 1.01.02.023.00                                                                      | NABO - KG                      |      |                          | KG            | 60,000    | 0.7500       | 45,000                  |
| 1.04.02.036.00                                                                      | PALETA SEM OSSO - KG           |      |                          | KG            | 9.989,000 | 10,0000      | 99.890,000              |

Dessa forma, a rotina será finalizada com sucesso.

| E | Estoc | ue V | Neb | – Re | lató | rio d | e Po | sicã | o de | Esto | que |  |  |  |  |  |  |
|---|-------|------|-----|------|------|-------|------|------|------|------|-----|--|--|--|--|--|--|
|   |       |      |     |      |      |       |      |      |      |      |     |  |  |  |  |  |  |
|   |       |      |     |      |      |       |      |      |      |      |     |  |  |  |  |  |  |
|   |       |      |     |      |      |       |      |      |      |      |     |  |  |  |  |  |  |
|   |       |      |     |      |      |       |      |      |      |      |     |  |  |  |  |  |  |
|   |       |      |     |      |      |       |      |      |      |      |     |  |  |  |  |  |  |
|   |       |      |     |      |      |       |      |      |      |      |     |  |  |  |  |  |  |
|   |       |      |     |      |      |       |      |      |      |      |     |  |  |  |  |  |  |
|   |       |      |     |      |      |       |      |      |      |      |     |  |  |  |  |  |  |
|   |       |      |     |      |      |       |      |      |      |      |     |  |  |  |  |  |  |
|   |       |      |     |      |      |       |      |      |      |      |     |  |  |  |  |  |  |
|   |       |      |     |      |      |       |      |      |      |      |     |  |  |  |  |  |  |
|   |       |      |     |      |      |       |      |      |      |      |     |  |  |  |  |  |  |
|   |       |      |     |      |      |       |      |      |      |      |     |  |  |  |  |  |  |
|   |       |      |     |      |      |       |      |      |      |      |     |  |  |  |  |  |  |
|   |       |      |     |      |      |       |      |      |      |      |     |  |  |  |  |  |  |
|   |       |      |     |      |      |       |      |      |      |      |     |  |  |  |  |  |  |
|   |       |      |     |      |      |       |      |      |      |      |     |  |  |  |  |  |  |
|   |       |      |     |      |      |       |      |      |      |      |     |  |  |  |  |  |  |
|   |       |      |     |      |      |       |      |      |      |      |     |  |  |  |  |  |  |
|   |       |      |     |      |      |       |      |      |      |      |     |  |  |  |  |  |  |
|   |       |      |     |      |      |       |      |      |      |      |     |  |  |  |  |  |  |
|   |       |      |     |      |      |       |      |      |      |      |     |  |  |  |  |  |  |
|   |       |      |     |      |      |       |      |      |      |      |     |  |  |  |  |  |  |
|   |       |      |     |      |      |       |      |      |      |      |     |  |  |  |  |  |  |
|   |       |      |     |      |      |       |      |      |      |      |     |  |  |  |  |  |  |
|   |       |      |     |      |      |       |      |      |      |      |     |  |  |  |  |  |  |
|   |       |      |     |      |      |       |      |      |      |      |     |  |  |  |  |  |  |
|   |       |      |     |      |      |       |      |      |      |      |     |  |  |  |  |  |  |
|   |       |      |     |      |      |       |      |      |      |      |     |  |  |  |  |  |  |
|   |       |      |     |      |      |       |      |      |      |      |     |  |  |  |  |  |  |
|   |       |      |     |      |      |       |      |      |      |      |     |  |  |  |  |  |  |
|   |       |      |     |      |      |       |      |      |      |      |     |  |  |  |  |  |  |
|   |       |      |     |      |      |       |      |      |      |      |     |  |  |  |  |  |  |
|   |       |      |     |      |      |       |      |      |      |      |     |  |  |  |  |  |  |